# IT FÖR SENIORER Windows 11

### DOCONDO

## Innehåll

| Grundläggande om datorn7Vad är Windows?7Starta och avsluta Windows9Välja kommandon11Skrivbordet12Aktivitetsfältet12Start-menyn13Ansluta till internet14Hjälp162 KOMMA IGÅNG MED APPAR19Öppna appar19Skrivbordsappar21Stänga appar22Söka appar22Söka appar23Kommandon i appar24Menyfliksområde24Menyer.25Verktygsfält26Snabbmenyer26Widgetar273 HANTERA FÖNSTER28Skrivbordet28Aktivitetsfältet29Arbeta med fönster32Stänga fönster33Flytta fönster34Ändra storlek på fönster34Minimera fönster34                                         |
|----------------------------------------------------------------------------------------------------|
| Vad är Windows?7Starta och avsluta Windows9Välja kommandon11Skrivbordet12Aktivitetsfältet12Aktivitetsfältet12Start-menyn13Ansluta till internet14Hjälp162 KOMMA IGÅNG MED APPAR19Öppna appar19Skrivbordsappar21Stänga appar22Söka appar22Söka appar22Kommandon i appar23Kommandon i skrivbordsappar24Menyfliksområde24Menyer25Verktygsfält26Sidgetar273 HANTERA FÖNSTER28Skrivbordet28Aktivitetsfältet29Arbeta med fönster33Flytta fönster34Ändra storlek på fönster34Minimera fönster34                                                |
| Starta och avsluta Windows9Välja kommandon11Skrivbordet12Aktivitetsfältet12Start-menyn13Ansluta till internet14Hjälp162 KOMMA IGÅNG MED APPAR19Öppna appar19Skrivbordsappar21Stänga appar22Söka appar22Söka appar23Kommandon i appar24Menyfliksområde24Menyer25Verktygsfält26Widgetar273 HANTERA FÖNSTER28Skrivbordet28Aktivitetsfältet29Arbeta med fönster33Flytta fönster34Ändra storlek på fönster34Minmera fönster34Minmera fönster35                                                                                               |
| Välja kommandon11Skrivbordet12Aktivitetsfältet12Start-menyn13Ansluta till internet14Hjälp162 KOMMA IGÅNG MED APPAR19Öppna appar19Skrivbordsappar21Stänga appar22Söka appar22Kommandon i appar23Kommandon i skrivbordsappar24Menyfliksområde24Menyer.25Verktygsfält26Widgetar273 HANTERA FÖNSTER28Skrivbordet28Aktivitetsfältet29Arbeta med fönster33Flytta fönster34Ändra storlek på fönster34Minimera fönster34Minimera fönster35                                                                                                    |
| Skrivbordet.12Aktivitetsfältet.12Start-menyn13Ansluta till internet.14Hjälp162 KOMMA IGÅNG MED APPAR19Öppna appar.19Skrivbordsappar.21Stänga appar22Söka appar22Kommandon i appar.23Kommandon i skrivbordsappar.24Menyefliksområde24Menyer.25Verktygsfält.26Snabbmenyer26Widgetar.273 HANTERA FÖNSTER28Skrivbordet.28Skrivbordet.29Arbeta med fönster.33Flytta fönster.34Ändra storlek på fönster.34Minimera fönster34                                                                                                    |
| Aktivitetsfältet12Start-menyn13Ansluta till internet14Hjälp162 KOMMA IGÅNG MED APPAR19Öppna appar19Skrivbordsappar21Stänga appar22Söka appar22Söka appar23Kommandon i appar23Kommandon i skrivbordsappar24Menyfliksområde24Menyer25Verktygsfält26Snabbmenyer26Widgetar273 HANTERA FÖNSTER28Skrivbordet28Aktivitetsfältet29Arbeta med fönster32Stänga fönster33Flytta fönster34Ändra storlek på fönster34Minimera fönster35                                                                                                    |
| Start-menyn13Ansluta till internet.14Hjälp162 KOMMA IGÅNG MED APPAR19Öppna appar.19Skrivbordsappar.21Stänga appar22Söka appar22Kommandon i appar.23Kommandon i skrivbordsappar.24Menyfliksområde24Menyer.25Verktygsfält.26Sidgetar273 HANTERA FÖNSTER.28Skrivbordet.28Aktivitetsfältet29Arbeta med fönster33Flytta fönster.34Ändra storlek på fönster.34Minimera fönster35                                                                                                    |
| Ansluta till internet.14Hjälp162 KOMMA IGÅNG MED APPAR19Öppna appar.19Skrivbordsappar.21Stänga appar22Söka appar22Kommandon i appar.23Kommandon i skrivbordsappar.24Menyfliksområde24Menyer.25Verktygsfält.26Snabbmenyer26Widgetar273 HANTERA FÖNSTER28Skrivbordet.28Aktivitetsfältet29Arbeta med fönster33Flytta fönster.34Ändra storlek på fönster.34Minimera fönster35                                                                                                    |
| Hjälp162 KOMMA IGÅNG MED APPAR19Öppna appar.19Skrivbordsappar.21Stänga appar22Söka appar22Kommandon i appar.23Kommandon i skrivbordsappar24Menyfliksområde24Menyer.25Verktygsfält.26Widgetar273 HANTERA FÖNSTER28Skrivbordet.28Aktivitetsfältet29Arbeta med fönster33Flytta fönster.34Ändra storlek på fönster.34Minimera fönster34Minimera fönster35                                                                                                    |
| 2KOMMA IGÅNG MED APPAR19Öppna appar.19Skrivbordsappar.21Stänga appar22Söka appar22Söka appar23Kommandon i appar.23Kommandon i skrivbordsappar.24Menyfliksområde24Menyer.25Verktygsfält.26Snabbmenyer26Widgetar.273HANTERA FÖNSTER28Skrivbordet.28Aktivitetsfältet29Arbeta med fönster32Stänga fönster.33Flytta fönster.34Ändra storlek på fönster.34Minimera fönster35                                                                                                    |
| 2KOMMA IGANG MED APPAR19Öppna appar.19Skrivbordsappar.21Stänga appar22Söka appar22Söka appar23Kommandon i appar.23Kommandon i skrivbordsappar.24Menyfliksområde24Menyer.25Verktygsfält.26Sinabbmenyer26Widgetar.273HANTERA FÖNSTER.28Skrivbordet.28Aktivitetsfältet29Arbeta med fönster32Stänga fönster.33Flytta fönster.34Ändra storlek på fönster.34Minimera fönster35                                                                                                    |
| Oppna appar.19Skrivbordsappar.21Stänga appar22Söka appar .22Kommandon i appar.23Kommandon i skrivbordsappar24Menyfliksområde24Menyer.25Verktygsfält.26Snabbmenyer26Widgetar273 HANTERA FÖNSTER28Skrivbordet.28Skrivbordet.29Arbeta med fönster32Stänga fönster.33Flytta fönster.34Ändra storlek på fönster.34Minimera fönster35                                                                                                    |
| Skrivbordsappar.21Stänga appar22Söka appar22Kommandon i appar.23Kommandon i skrivbordsappar24Menyfliksområde24Menyer.25Verktygsfält.26Snabbmenyer26Widgetar.273 HANTERA FÖNSTER28Skrivbordet.28Aktivitetsfältet29Arbeta med fönster32Stänga fönster.34Ändra storlek på fönster.34Minimera fönster35                                                                                                    |
| Stänga appar22Söka appar22Söka appar22Kommandon i appar23Kommandon i skrivbordsappar24Menyfliksområde24Menyer.25Verktygsfält26Snabbmenyer26Widgetar273 HANTERA FÖNSTER28Skrivbordet28Aktivitetsfältet29Arbeta med fönster32Stänga fönster33Flytta fönster34Ändra storlek på fönster34Minimera fönster35                                                                                                    |
| Söka appar       22         Kommandon i appar.       23         Kommandon i skrivbordsappar.       24         Menyfliksområde       24         Menyer.       25         Verktygsfält.       26         Snabbmenyer       26         Widgetar       27         3 HANTERA FÖNSTER       28         Skrivbordet       28         Aktivitetsfältet       29         Arbeta med fönster       32         Stänga fönster       33         Flytta fönster       34         Ändra storlek på fönster       34         Minimera fönster       35 |
| Kommandon i appar.23Kommandon i skrivbordsappar.24Menyfliksområde24Menyer.25Verktygsfält.26Snabbmenyer26Widgetar.273 HANTERA FÖNSTER.28Skrivbordet.28Aktivitetsfältet29Arbeta med fönster32Stänga fönster.33Flytta fönster.34Ändra storlek på fönster.34Minimera fönster35                                                                                                    |
| Kommandon i skrivbordsappar.         24           Menyfliksområde         24           Menyer.         25           Verktygsfält.         26           Snabbmenyer         26           Widgetar.         27           3 HANTERA FÖNSTER.         28           Skrivbordet.         28           Aktivitetsfältet         29           Arbeta med fönster         32           Stänga fönster.         33           Flytta fönster.         34           Ändra storlek på fönster.         34                                           |
| Menyfliksområde       24         Menyer.       25         Verktygsfält.       26         Snabbmenyer       26         Widgetar.       27         3 HANTERA FÖNSTER.       28         Skrivbordet.       28         Aktivitetsfältet       29         Arbeta med fönster       32         Stänga fönster.       33         Flytta fönster.       34         Ändra storlek på fönster.       34         Minimera fönster       35                                                                                                    |
| Menyer.       25         Verktygsfält.       26         Snabbmenyer       26         Widgetar.       27         3 HANTERA FÖNSTER.       28         Skrivbordet.       28         Aktivitetsfältet       29         Arbeta med fönster       32         Stänga fönster.       33         Flytta fönster.       34         Ändra storlek på fönster.       35                                                                                                    |
| Verktygsfält       26         Snabbmenyer       26         Widgetar       27         3 HANTERA FÖNSTER       28         Skrivbordet       28         Aktivitetsfältet       29         Arbeta med fönster       32         Stänga fönster       33         Flytta fönster       34         Ändra storlek på fönster       34         Minimera fönster       35                                                                                                    |
| Snabbmenyer26Widgetar273 HANTERA FÖNSTER28Skrivbordet28Aktivitetsfältet29Arbeta med fönster32Stänga fönster33Flytta fönster34Ändra storlek på fönster34Minimera fönster35                                                                                                    |
| Widgetar       27         3 HANTERA FÖNSTER       28         Skrivbordet       28         Aktivitetsfältet       29         Arbeta med fönster       32         Stänga fönster       33         Flytta fönster       34         Ändra storlek på fönster       35                                                                                                    |
| 3 HANTERA FÖNSTER28Skrivbordet28Aktivitetsfältet29Arbeta med fönster32Stänga fönster33Flytta fönster34Ändra storlek på fönster34Minimera fönster35                                                                                                    |
| Skrivbordet.       28         Aktivitetsfältet       29         Arbeta med fönster       32         Stänga fönster.       33         Flytta fönster.       34         Ändra storlek på fönster.       34         Minimera fönster       35                                                                                                    |
| Aktivitetsfältet       29         Arbeta med fönster       32         Stänga fönster       33         Flytta fönster       34         Ändra storlek på fönster       34                                                                                                    |
| Arbeta med fönster       32         Stänga fönster       33         Flytta fönster       34         Ändra storlek på fönster       34                                                                                                    |
| Stänga fönster                                                                                                    |
| Flytta fönster    34      Ändra storlek på fönster    34      Minimera fönster    35                                                                                                    |
| Ändra storlek på fönster                                                                                                    |
| Minimera fönster 35                                                                                                    |
|                                                                                                    |
| Växla mellan fönster                                                                                                    |
| Växla via aktivitetsfältet                                                                                                    |
| Förhandsgranska i helskärmsläge 36                                                                                                    |
| Aktivitetsvyn                                                                                                    |
| Använda Alt-Tabb 27                                                                                                    |
| Anvallud Alt+IdDD                                                                                                    |
| Fästa fönster                                                                                                    |
| Fästa fönster.       38         Fästa fönster sida vid sida                                                                                                    |
| Fästa fönster    37      Fästa fönster sida vid sida    38      Fästlayouter    40                                                                                                    |
| Fästa fönster.       38         Fästa fönster sida vid sida       38         Fästa fönster sida vid sida       40         Fästa fönster i hörnet       41                                                                                                    |

| 4 ANPASSA WINDOWS                                                                                                    | 42                                                                                                    |
|----------------------------------------------------------------------------------------------------|----------------------------------------------------------------------------------------------------|
| Anpassa granssnittet                                                                                                    | <b>42</b>                                                                                                    |
| Bakgrund                                                                                                    | 43                                                                                                    |
| Färger                                                                                                    | 44                                                                                                    |
| Spara tema                                                                                                    | 45                                                                                                    |
| Låsskärmen                                                                                                    | 46                                                                                                    |
| Start                                                                                                    |                                                                                                    |
| Start-menyn                                                                                                    |                                                                                                    |
| Ta bort appar                                                                                                    |                                                                                                    |
| Fästa appar och objekt                                                                                                    | 48                                                                                                    |
| 5 SÄKER DATOR                                                                                                    | 49                                                                                                    |
| Kontoinställningar                                                                                                    | 50                                                                                                    |
| Profilbild                                                                                                    | 50                                                                                                    |
| Inloggningsalternativ                                                                                                    | 51                                                                                                    |
| Snabbinstallningar                                                                                                    |                                                                                                    |
| Windows säkorhot                                                                                                    | 52<br>52                                                                                                    |
| Skydd mot virus och andra hot                                                                                                    | 53                                                                                                    |
| Windows Update                                                                                                    |                                                                                                    |
| •                                                                                                    |                                                                                                    |
| 6 SURFA PÅ INTERNET                                                                                                    | 55                                                                                                    |
| 6 SURFA PÅ INTERNET<br>Vad behövs för att surfa?                                                                                                    | 55<br>55                                                                                                    |
| 6 SURFA PÅ INTERNET<br>Vad behövs för att surfa?<br>Microsoft Edge                                                                                                    | 55<br>55<br>56                                                                                                    |
| 6 SURFA PÅ INTERNET<br>Vad behövs för att surfa?<br>Microsoft Edge<br>Webbsidor                                                                                                    | 55<br>55<br>56<br>57                                                                                                    |
| 6 SURFA PÅ INTERNET<br>Vad behövs för att surfa?<br>Microsoft Edge<br>Webbsidor<br>Webbadresser<br>Visa webbsida                                                                                                    | 55<br>55<br>56<br>57<br>57<br>58                                                                                                    |
| 6 SURFA PÅ INTERNET<br>Vad behövs för att surfa?<br>Microsoft Edge<br>Webbsidor<br>Webbadresser<br>Visa webbsida<br>Navigera mellan webbsidor                                                                                                    | <b>55</b><br><b>56</b><br><b>56</b><br><b>57</b><br>57<br>58<br>59                                                                                                    |
| 6 SURFA PÅ INTERNET<br>Vad behövs för att surfa?<br>Microsoft Edge<br>Webbsidor<br>Webbadresser<br>Visa webbsida<br>Navigera mellan webbsidor<br>Flikar                                                                                                    | <b>55</b><br><b>56</b><br><b>57</b><br><b>57</b><br>57<br>58<br>59<br><b>60</b>                                                                                                    |
| 6 SURFA PÅ INTERNET<br>Vad behövs för att surfa?<br>Microsoft Edge<br>Webbsidor<br>Webbadresser<br>Visa webbsida<br>Navigera mellan webbsidor<br>Flikar<br>Visa webbsidor på flikar                                                                                                    |                                                                                                    |
| 6 SURFA PÅ INTERNET<br>Vad behövs för att surfa?<br>Microsoft Edge<br>Webbsidor<br>Webbadresser<br>Visa webbsida<br>Navigera mellan webbsidor<br>Flikar<br>Visa webbsidor på flikar<br>Stänga flikar                                                                                                    | <b>55</b><br><b>56</b><br><b>57</b><br><b>57</b><br><b>57</b><br><b>57</b><br><b>58</b><br><b>59</b><br><b>60</b><br><b>60</b><br><b>60</b><br><b>61</b>                                                                                                    |
| 6 SURFA PÅ INTERNET<br>Vad behövs för att surfa?<br>Microsoft Edge<br>Webbsidor<br>Webbadresser<br>Visa webbsida<br>Navigera mellan webbsidor<br>Flikar<br>Visa webbsidor på flikar<br>Stänga flikar<br>Öppna länk på ny flik                                                                                                    | <b>55</b><br><b>56</b><br><b>57</b><br><b>57</b><br><b>57</b><br><b>58</b><br><b>59</b><br><b>60</b><br><b>60</b><br><b>60</b><br><b>61</b><br><b>61</b><br><b>61</b>                                                                                            |
| 6 SURFA PÅ INTERNET<br>Vad behövs för att surfa?<br>Microsoft Edge<br>Webbsidor<br>Webbadresser<br>Visa webbsida<br>Navigera mellan webbsidor<br>Flikar<br>Visa webbsidor på flikar<br>Stänga flikar<br>Öppna länk på ny flik<br>Öppna länk i nytt fönster<br>Ordna och gruppera flikar                                                                                                    | <b>55</b><br><b>56</b><br><b>57</b><br><b>57</b><br><b>57</b><br><b>57</b><br><b>59</b><br><b>60</b><br><b>60</b><br><b>60</b><br><b>61</b><br><b>61</b><br><b>61</b><br><b>61</b><br><b>61</b><br><b>62</b>                                                     |
| 6 SURFA PÅ INTERNET<br>Vad behövs för att surfa?<br>Microsoft Edge<br>Webbsidor<br>Webbadresser<br>Visa webbsida<br>Navigera mellan webbsidor<br>Flikar<br>Visa webbsidor på flikar<br>Stänga flikar<br>Öppna länk på ny flik<br>Öppna länk i nytt fönster<br>Ordna och gruppera flikar<br>Fästa flikar                                                                                                    | <b>55</b><br><b>56</b><br><b>57</b><br><b>57</b><br><b>57</b><br><b>57</b><br><b>57</b><br><b>59</b><br><b>60</b><br><b>60</b><br><b>61</b><br><b>61</b><br><b>61</b><br><b>61</b><br><b>62</b><br><b>63</b>                                                     |
| 6 SURFA PÅ INTERNET<br>Vad behövs för att surfa?<br>Microsoft Edge<br>Webbsidor<br>Webbadresser<br>Visa webbsida<br>Navigera mellan webbsidor<br>Flikar<br>Visa webbsidor på flikar<br>Stänga flikar<br>Öppna länk på ny flik<br>Öppna länk i nytt fönster<br>Ordna och gruppera flikar<br>Fästa flikar<br>Lodräta flikar                                                                                                    | <b>55</b><br><b>56</b><br><b>57</b><br><b>57</b><br><b>58</b><br><b>59</b><br><b>60</b><br><b>60</b><br><b>60</b><br><b>61</b><br><b>61</b><br><b>61</b><br><b>61</b><br><b>61</b><br><b>62</b><br><b>63</b><br><b>64</b>                                        |
| 6 SURFA PÅ INTERNET<br>Vad behövs för att surfa?<br>Microsoft Edge<br>Webbsidor<br>Webbadresser<br>Visa webbsida<br>Navigera mellan webbsidor<br>Flikar<br>Visa webbsidor på flikar<br>Stänga flikar<br>Öppna länk på ny flik<br>Öppna länk på ny flik<br>Ördna och gruppera flikar<br>Fästa flikar<br>Lodräta flikar                                                                                                    | <b>55</b><br><b>56</b><br><b>57</b><br><b>57</b><br><b>57</b><br><b>57</b><br><b>59</b><br><b>60</b><br><b>60</b><br><b>60</b><br><b>61</b><br><b>61</b><br><b>61</b><br><b>61</b><br><b>61</b><br><b>61</b><br><b>61</b><br><b>61</b>                           |
| 6 SURFA PÅ INTERNET<br>Vad behövs för att surfa?<br>Microsoft Edge<br>Webbsidor<br>Webbadresser<br>Visa webbsida<br>Navigera mellan webbsidor<br>Flikar<br>Visa webbsidor på flikar<br>Stänga flikar<br>Öppna länk på ny flik<br>Öppna länk på ny flik<br>Ordna och gruppera flikar<br>Fästa flikar<br>Lodräta flikar<br>Lägga till webbsida i Favoriter                                                                                            | <b>55</b><br><b>56</b><br><b>57</b><br><b>57</b><br><b>57</b><br><b>58</b><br><b>59</b><br><b>60</b><br><b>60</b><br><b>61</b><br><b>61</b><br><b>61</b><br><b>61</b><br><b>62</b><br><b>63</b><br><b>64</b><br><b>63</b><br><b>64</b><br><b>65</b><br><b>65</b> |
| 6 SURFA PÅ INTERNET<br>Vad behövs för att surfa?<br>Microsoft Edge<br>Webbsidor<br>Webbsidor<br>Visa webbsida<br>Navigera mellan webbsidor<br>Flikar<br>Visa webbsidor på flikar<br>Stänga flikar<br>Öppna länk på ny flik<br>Öppna länk på ny flik<br>Ördna och gruppera flikar<br>Fasta flikar<br>Lodräta flikar<br>Lägga till webbsida i Favoriter<br>Spara favoritor                                                                            | <b>55</b><br><b>56</b><br><b>57</b><br><b>57</b><br><b>58</b><br><b>59</b><br><b>60</b><br><b>60</b><br><b>60</b><br><b>61</b><br><b>61</b><br><b>61</b><br><b>61</b><br><b>61</b><br><b>62</b><br><b>63</b><br><b>64</b><br><b>64</b><br><b>65</b><br><b>66</b> |
| 6 SURFA PÅ INTERNET<br>Vad behövs för att surfa?<br>Microsoft Edge<br>Webbsidor<br>Webbsidor<br>Webbadresser<br>Visa webbsida<br>Navigera mellan webbsidor<br>Flikar<br>Visa webbsidor på flikar<br>Stänga flikar<br>Öppna länk på ny flik<br>Öppna länk i nytt fönster<br>Ordna och gruppera flikar<br>Fästa flikar<br>Lodräta flikar<br>Lägga till webbsida i Favoriter .<br>Spara favorit i ny mapp<br>Redigera favoriter<br>Visa en favoritsida | 55           56           57           57           57           58           59           60           61           61           62           63           64           65           66           66           67                                               |

| Soka information                                                                                                    | 68                                                                                                    |
|----------------------------------------------------------------------------------------------------|----------------------------------------------------------------------------------------------------|
| Söka via Microsoft Edge                                                                                                    | 68                                                                                                    |
| Söka med Google                                                                                                    | 69                                                                                                    |
| Skriva ut från internet                                                                                                    | 70                                                                                                    |
| Inställningar                                                                                                    | . 71                                                                                                    |
|                                                                                                    |                                                                                                    |
| 7 E-POST                                                                                                    | . 72                                                                                                    |
| Kort om e-post                                                                                                    | 72                                                                                                    |
| Microsoft-konto                                                                                                    | 73                                                                                                    |
| Appen E-post                                                                                                    | 74                                                                                                    |
| Inkorgen                                                                                                    | . 74                                                                                                    |
| Skapa e-post                                                                                                    | . 75                                                                                                    |
| Ta bort e-post                                                                                                    | . 76                                                                                                    |
| Svara och vidarebefordra e-post                                                                                                    | 76                                                                                                    |
| Bifoga filer                                                                                                    | . 77                                                                                                    |
| Inställningar                                                                                                    |                                                                                                    |
| F-nost nå webben                                                                                                    |                                                                                                    |
| Kalender                                                                                                    | 22<br>82                                                                                                    |
| Vvor                                                                                                    | 82<br>82                                                                                                    |
| Skana ny händelse                                                                                                    | 20<br>22                                                                                                    |
| Kontaktor                                                                                                    | 05<br>                                                                                                    |
| Skapa ny kontakt                                                                                                    |                                                                                                    |
|                                                                                                    |                                                                                                    |
| Nätvott och omojic                                                                                                    | 20                                                                                                    |
| Nätvett och emojis                                                                                                    | 86<br>70                                                                                                    |
| Nätvett och emojis                                                                                                    | 86<br>87                                                                                                    |
| Nätvett och emojis<br>Skräppost<br>8 E-TJÄNSTER                                                                                                    | 86<br>87<br>. <b>88</b>                                                                                                    |
| Nätvett och emojis         Skräppost         8 E-TJÄNSTER         BankID                                                                                                    | 86<br>87<br>. <b>88</b><br>. 88                                                                                                    |
| Nätvett och emojis         Skräppost         8 E-TJÄNSTER         BankID         Internetbanker                                                                                                    | 86<br>87<br>. <b>88</b><br>88<br>90                                                                                                    |
| Nätvett och emojis<br>Skräppost<br>8 E-TJÄNSTER<br>BankID<br>Internetbanker<br>Swish                                                                                                    | 86<br>87<br>. 88<br>88<br>90                                                                                                    |
| Nätvett och emojis<br>Skräppost<br>8 E-TJÄNSTER<br>BankID<br>Internetbanker<br>Swish<br>Skatteverket och andra myndigheter                                                                                                    | 86<br>87<br>.88<br>88<br>90<br>90                                                                                                    |
| Nätvett och emojis<br>Skräppost<br>8 E-TJÄNSTER<br>BankID<br>Internetbanker<br>Swish<br>Skatteverket och andra myndigheter<br>Digital brevlåda – Kivra                                                                                                    | 86<br>87<br>.88<br>88<br>90<br>90<br>91                                                                                                    |
| Nätvett och emojis<br>Skräppost<br>8 E-TJÄNSTER<br>BankID<br>Internetbanker<br>Swish<br>Skatteverket och andra myndigheter<br>Digital brevlåda – Kivra<br>E-bandol                                                                                                    | 86<br>87<br>88<br>90<br>90<br>91<br>92                                                                                                    |
| Nätvett och emojis<br>Skräppost<br>8 E-TJÄNSTER<br>BankID<br>Internetbanker<br>Swish<br>Skatteverket och andra myndigheter<br>Digital brevlåda – Kivra<br>E-handel<br>Säkorhot                                                                                                    | 86<br>87<br>88<br>90<br>90<br>91<br>92<br>93                                                                                                    |
| Nätvett och emojis<br>Skräppost                                                                                                    | 86<br>87<br>88<br>90<br>90<br>91<br>91<br>92<br>93<br>94                                                                                                    |
| Nätvett och emojis<br>Skräppost<br>8 E-TJÄNSTER<br>BankID<br>Internetbanker<br>Swish<br>Skatteverket och andra myndigheter<br>Digital brevlåda – Kivra<br>E-handel<br>Säkerhet<br>Olika betalningssätt<br>lämföra priser                                                                                                    | 86<br>87<br>88<br>90<br>90<br>91<br>91<br>93<br>94<br>94                                                                                                    |
| Nätvett och emojis<br>Skräppost<br>8 E-TJÄNSTER<br>BankID<br>Internetbanker<br>Swish<br>Skatteverket och andra myndigheter<br>Digital brevlåda – Kivra<br>E-handel<br>Säkerhet<br>Olika betalningssätt<br>Jämföra priser.<br>Köna eller sälia begagnat                                                                                     | 86<br>87<br>88<br>90<br>90<br>91<br>91<br>92<br>94<br>94<br>94<br>94<br>94                                                                                                    |
| Nätvett och emojis<br>Skräppost<br>8 E-TJÄNSTER<br>BankID<br>Internetbanker<br>Swish<br>Skatteverket och andra myndigheter<br>Digital brevlåda – Kivra<br>E-handel<br>Säkerhet<br>Olika betalningssätt<br>Jämföra priser<br>Köpa eller sälja begagnat                                                                                      | 86<br>87<br>88<br>90<br>90<br>91<br>92<br>93<br>94<br>94<br>95<br>95<br>96                                                                                                    |
| Nätvett och emojis<br>Skräppost<br>8 E-TJÄNSTER<br>BankID<br>Internetbanker<br>Swish<br>Skatteverket och andra myndigheter<br>Digital brevlåda – Kivra<br>E-handel<br>Säkerhet<br>Olika betalningssätt<br>Jämföra priser<br>Köpa eller sälja begagnat<br>Sociala medier<br>Eacebook och Instagram                                          | 86<br>87<br>88<br>90<br>91<br>91<br>94<br>94<br>94<br>94<br>94<br>94<br>94<br>94<br>95<br>96<br>96                                                                                                    |
| Nätvett och emojis<br>Skräppost<br>8 E-TJÄNSTER<br>BankID<br>Internetbanker<br>Swish<br>Skatteverket och andra myndigheter<br>Digital brevlåda – Kivra<br>E-handel<br>Säkerhet<br>Olika betalningssätt<br>Jämföra priser<br>Köpa eller sälja begagnat<br>Sociala medier<br>Facebook och Instagram<br>Chatt                                 | 86<br>87<br>88<br>90<br>91<br>91<br>92<br>94<br>94<br>94<br>95<br>96<br>96<br>96<br>96<br>96                                                                                                    |
| Nätvett och emojis<br>Skräppost<br>8 E-TJÄNSTER<br>BankID<br>Internetbanker<br>Swish<br>Skatteverket och andra myndigheter<br>Digital brevlåda – Kivra<br>E-handel<br>Säkerhet<br>Olika betalningssätt<br>Jämföra priser<br>Köpa eller sälja begagnat<br>Sociala medier<br>Facebook och Instagram<br>Chatt<br>YouTube                      | 86<br>87<br>88<br>90<br>91<br>91<br>91<br>91<br>91<br>91<br>95<br>95<br>96<br>96<br>96<br>97                                                                                                    |
| Nätvett och emojis<br>Skräppost<br>8 E-TJÄNSTER<br>BankID<br>Internetbanker<br>Swish<br>Skatteverket och andra myndigheter<br>Digital brevlåda – Kivra<br>E-handel<br>Säkerhet<br>Olika betalningssätt<br>Jämföra priser<br>Köpa eller sälja begagnat<br>Sociala medier<br>Facebook och Instagram<br>Chatt<br>YouTube.<br>Musik och filmer | 86<br>87<br>88<br>90<br>90<br>91<br>92<br>93<br>94<br>95<br>95<br>96<br>96<br>96<br>96<br>98<br>98<br>98<br>98<br>98<br>98<br>96<br>98<br>98<br>99<br>999<br>99<br>99<br>99<br>99<br>99<br>99<br>99<br>99<br>99<br>99<br>99 |
| Nätvett och emojis.<br>Skräppost                                                                                                    | 86<br>87<br>88<br>90<br>90<br>91<br>92<br>94<br>94<br>96<br>96<br>96<br>96<br>98<br>98<br>98<br>98<br>98<br>98<br>98<br>98<br>98<br>98<br>98<br>98<br>98<br>98<br>99<br>98<br>99<br>98<br>99<br>999<br>99<br>99<br>99<br>99<br>99<br>99<br>99<br>99<br>99<br>99<br>99 |
| Nätvett och emojis.<br>Skräppost                                                                                                    | 86<br>87<br>88<br>90<br>90<br>91<br>92<br>92<br>94<br>94<br>95<br>96<br>96<br>96<br>98<br>98<br>98<br>98<br>98<br>98<br>98<br>98                                                                                                    |
| Nätvett och emojis.<br>Skräppost                                                                                                    | 86<br>87<br>88<br>90<br>90<br>91<br>92<br>94<br>94<br>94<br>95<br>96<br>96<br>97<br>98<br>98<br>98<br>98<br>98<br>98<br>98<br>98<br>98<br>98<br>98<br>98<br>98<br>97<br>98<br>97<br>98<br>97<br>98<br>97<br>98<br>97<br>98<br>97<br>98<br>98<br>98<br>99<br>98<br>99<br>98<br>99<br>99<br>98<br>988998998899899899899899899899899899899899                                                                                                    |

| 68   | Ladda ner filer                | 101   |
|------|--------------------------------|-------|
| 68   | Pdf-dokument                   | 102   |
| 69   | Fler användbara e-tjänster     | 102   |
| 70   | Lösenordshanterare             | 102   |
| 71   | Telefonnummer och adresser     | 103   |
|      | Kartor och vägbeskrivning      | 104   |
| . 72 | Uppslagsverk – Wikipedia       | 105   |
| 72   | Översättning                   | 105   |
| 73   | Sjukdomar, vård och mediciner  | 106   |
| 74   |                                |       |
| 74   | 9 HANTERA MAPPAR OCH FILER     | . 108 |
| 75   | Filer och mappar               | 108   |
| 76   | Vad är en fil?                 | 108   |
| 76   | Vad är en mapp?                | 109   |
| 77   | Filnamn                        | 109   |
| 79   | Utforskaren                    | 109   |
| 81   | Mappfönstret                   | 111   |
| 82   | Navigera mellan platser        | 112   |
| 82   | Vyer                           | 113   |
| 83   | Hantera mappar och filer       | 114   |
| 84   | Sortera objekt                 | 114   |
| 85   | Markera objekt                 | 115   |
| 86   | Skapa mappar                   | 116   |
| 87   | Byta namn på objekt            | 116   |
|      | Kopiera och flytta objekt      | 117   |
| . 88 | Ta bort och återställa objekt  | 118   |
| 88   | Snabbåtkomst                   | 119   |
| 90   | Flyttbara lagringsenheter      | 120   |
| . 90 | Ansluta enheter                | 121   |
| 91   | Kopiera till flyttbara enheter | 121   |
| 92   | Säker borttagning              | 121   |
| 93   |                                |       |
| 94   | 10 FOTON                       | . 122 |
| 94   | Spara bilder                   | 122   |
| 95   | Visa foton                     | 123   |
| 96   | Oppna bild                     | 123   |
| 96   | Visa mappar                    | 124   |
| 96   | Bildspel                       | 125   |
| 97   | Importera foton                | 126   |
|      | Skriva ut bilder               | 127   |
|      |                                |       |

| 11 HANTERA PROGRAM129Arbeta i skrivbordsprogram129Skapa filer129Spara filer130Stänga filer130Öppna och redigera filer131Skriva ut filer132Installera appar133Installera appar från Store133Installera appar från internet134Adobe Acrobat Reader135Avinstallera en app136                                                          |  |
|----------------------------------------------------------------------------------------------------|--|
| 12 ONEDRIVE137Konfigurera OneDrive.137Hantera filer på OneDrive.138Öppna filer på OneDrive.139Kopiera filer till OneDrive.139OneDrive på webben.140                                                                                                    |  |
| 13 OFFICE PÅ WEBBEN141Starta Office på webben141Microsoft Office Startsida142Programfönstret143Hantera filer144Öppna filer144Spara filer144Stänga filer144Skapa och namnge filer145                                                                                                    |  |
| 14 WORD PÅ WEBBEN.       146         Skriva text.       146         Stavningskontroll       147         Dokumentvisning       147         Redigera text       148         Markera text       148         Flytta och kopiera text       148         Ångra       149         Formatera text       150         Formatmallar       151 |  |
| Bilder.         152           Infoga bilder         152           Infoga bilder från webben         153                                                                                                    |  |

| 15 POWERPOINT PÅ WEBBEN         Skriva och redigera text.         Skriva text         Redigera text.         Redigera text.         Presentationsbilder         Bläddra mellan bilder         Infoga bilder         Kopiera och flytta bilder.         Ta bort bilder.         Format.         Tecken- och styckeformat         Objekt         Infoga bilder         Formatera bilder                                                                                                    | <ul> <li>154</li> <li>154</li> <li>155</li> <li>155</li> <li>155</li> <li>156</li> <li>156</li> <li>157</li> <li>158</li> <li>159</li> <li>160</li> <li>160</li> <li>160</li> <li>161</li> </ul> |
|----------------------------------------------------------------------------------------------------|----------------------------------------------------------------------------------------------------|
| 16 EXCEL PÅ WEBBEN.         Skriva och redigera text.         Markera celler         Redigera celler         Ångra.         Kopiera och flytta celler         Skapa serier med Autofyll         Formatera kalkylbladet         Formatera tecken         Textjustering         Formatera celler         Infoga rader och kolumner         Flytta/kopiera rader och kolumner         Skapa formler         Enkel formel         Summera celler         Absoluta och relativa cellreferenser         Kopiera formel. | <b>162</b><br>163<br>163<br>163<br>164<br>164<br>165<br>165<br>165<br>165<br>166<br>167<br>167<br>167<br>168<br>168<br>169<br>170<br>170<br><b>171</b>                                           |
| SAKREGISTER                                                                                                    | 172                                                                                                    |

## **2** Komma igång med appar

| Öppna appar        | Kommandon i appar 23           |
|--------------------|--------------------------------|
| Skrivbordsappar 21 | Kommandon i skrivbordsappar 24 |
| Stänga appar 22    | Widgetar                       |
| Söka appar         |                                |

Via Start-menyn kommer du åt alla appar och program som finns på datorn. Du kan fästa de appar som du snabbt vill komma åt direkt på Start-menyn, men även fästa viktiga mappar och webbplatser. Läs mer om hur du anpassar Start-menyn i avsnittet Start-menyn på sidan 47.

## ÖPPNA APPAR

Det är enkelt att öppna en app som finns på Start-menyn. Visa Start-menyn genom att trycka på tangenten **Windows** eller klicka på knappen **Start** till vänster i aktivitetsfältet längst ner på skärmen. På menyn visas dina fästa appar och du behöver bara klicka på en app så startas den och visas i ett fönster på skrivbordet.

| Fäst            |                                 |              |               | All                   | a appar >   |
|-----------------|---------------------------------|--------------|---------------|-----------------------|-------------|
| 0               | w                               |              | -             |                       |             |
| Edge            | Word                            | Excel        | PowerPoint    | E-post                | Kalender    |
| <b></b>         |                                 | 12           | <b>(</b> )    | 0                     | 1           |
| Microsoft Store | Foton                           | Adobe offers | Inställningar | Office                | Solitaire   |
| ۵               | =                               | Stered 1     |               | <u>د</u>              | prime       |
| Xbox            | Spotify                         | Disney+      | To Do         | Clipchamp             | Prime Video |
| Rekommen        | derat                           |              |               |                       |             |
| Kom<br>Välko    | <b>igång</b><br>ommen till Wind | lows         | Pers          | HP<br>onalize your PC |             |

Har du många appar på Start-menyn visas dessa på flera sidor. Till höger på menyn visas ett antal punkter som motsvarar sidorna, den större punkten anger vilken av sidorna som för tillfället visas på menyn. När du pekar på punkterna visas pilar som du använder för att bläddra mellan sidorna. Du kan även använda musen för att rulla mellan sidorna.

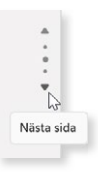

Första gången du startar en app kan ett meddelande visas om att appen behöver uppdateras. Uppdateringen förbereds automatiskt och appen startar när den är klar.

Om du har en ikon för appen/programmet på skrivbordet kan du starta det genom att dubbelklicka på programikonen. Om appen/programmet har fästs i aktivitetsfältet klickar du på dess knapp för att starta det.

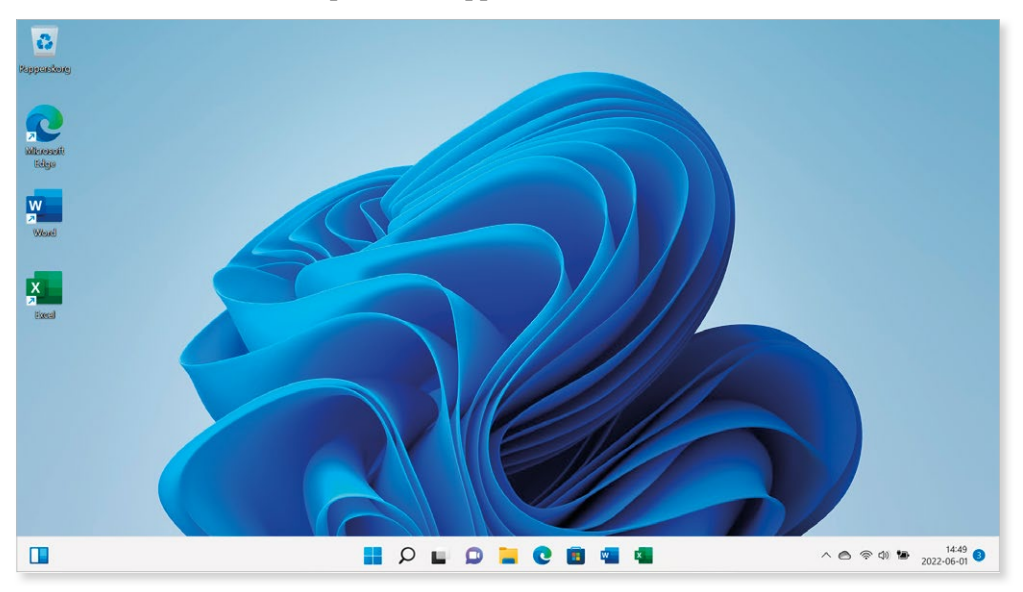

När du har öppnat flera appar och program kan du växla mellan dem genom att klicka på önskad app. Du kan även växla till en annan app via aktivitetsfältet.

#### Visa alla appar

Appar och program som finns installerade på datorn visas på Start-menyn. Du kan fästa de som du använder ofta direkt på startsidan.

Ser du inte den app som du vill starta direkt på menyn kan du klicka på **Alla appar**. Nu visas en rullningslist som du kan använda för att bläddra mellan appar och program som finns på datorn.

För att öppna någon av apparna som visas klickar du bara på den, appen visas då i ett eget fönster på skrivbordet.

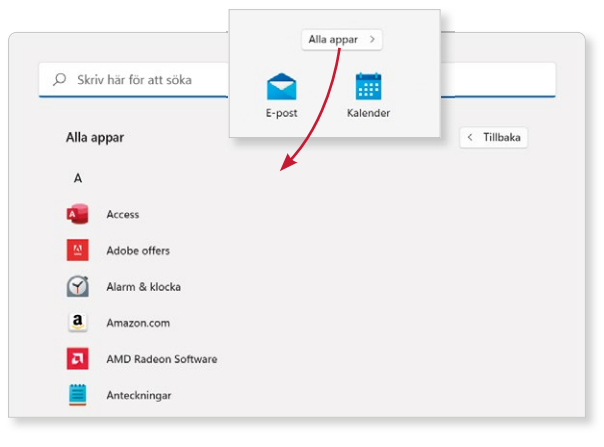

### **SKRIVBORDSAPPAR**

Vissa appar kallas för skrivbordsappar, eller skrivbordsprogram. Dessa ser oftast lite annorlunda ut jämfört med Windows-apparna. Hur du arbetar i dessa beskrivs i avsnittet Arbeta i skrivbordsprogram på sidan 129, där vi visar hur du arbetar med filer i WordPad.

I Windows finns några skrivbordsappar som du kan ha nytta av, bland annat Paint och WordPad som du använder för att rita och redigera bilder respektive skriva texter.

Du kan även använda Anteckningar för enklare texter eller Skärmklippverktyget som låter dig skapa ett skärmklipp av ett valfritt objekt på skärmen.

### Paint

Du använder **Paint** för att rita, färglägga och redigera digitala bilder. Du kan spara bilderna som filer och kan sedan öppna dem på nytt.

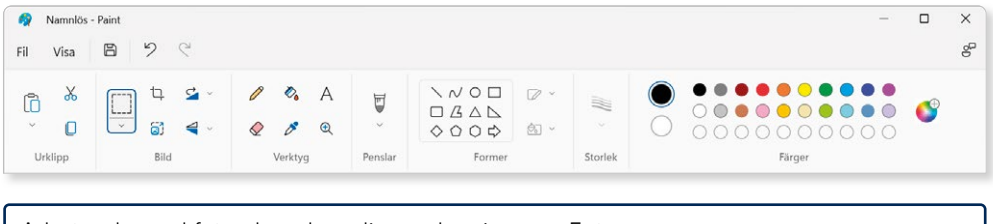

Arbetar du med foton kan du redigera dem i appen Foton.

#### WordPad

**WordPad** är ett textbehandlingsprogram som du kan använda för att skapa enkla textdokument. Du kan använda viss typ av formatering i dokumentet och även infoga objekt, som exempelvis bilder. Du kan spara dina dokument och öppna samt redigera dem vid ett senare tillfälle.

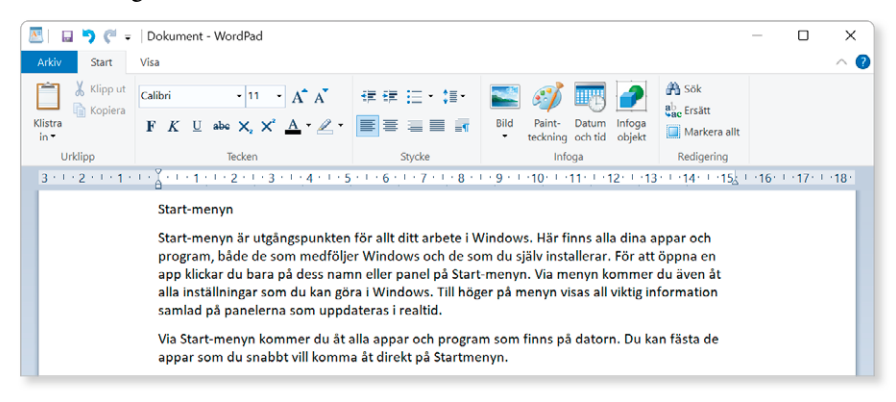

### STÄNGA APPAR

När du arbetar i Windows behöver du inte stänga de appar du använder. De appar som följer med Windows påverkar inte datorns prestanda.

Vill du ändå stänga apparna för att minska antalet öppna fönster, kan du klicka på knappen **Stäng** i det övre högra hörnet av fönstret.

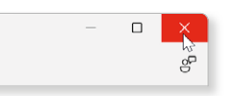

Har du arbetat i skrivbordsprogram bör du däremot avsluta dem när du inte längre använder dem. Detta är särskilt viktigt innan du stänger av datorn, då informationen i dokumenten inte sparas automatiskt.

## SÖKA APPAR

Om du vet namnet på en app som du vill öppna kan du använda sökfunktionen för att snabbt hitta den.

- 1 Klicka på knappen **Sök** i aktivitetsfältet. Nu visas de senaste sökningarna och du kan enkelt öppna någon av dem.
- 2 Börja skriv namnet på den app du söker. Sökningen startar omedelbart och de objekt som matchar sökvillkoret visas på panelen.
- **3** Ju mer du skriver desto färre resultat visas. Fortsätt att skriva tills du ser appen du söker.
- 4 Klicka på appen för att öppna den.

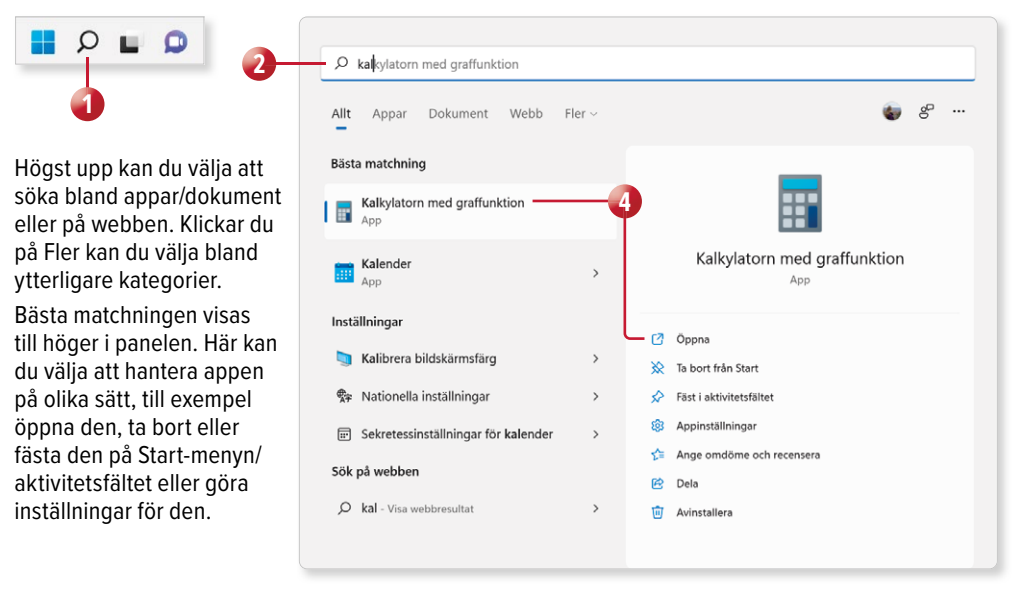

## **13** Office på webben

Office på webben är tillgängligt via ditt Microsoft-konto, och ger dig möjlighet att visa och redigera Office-dokument direkt i webbläsaren var du än befinner dig, bara du är ansluten till internet.

Office på webben finns för Word, Excel, PowerPoint, Outlook, Teams, OneNote och ytterligare några appar. Office på webben är gratis och apparna kan ses som en enklare variant av Microsoft 365. På OneDrive kan du skapa nya Office-filer att arbeta med. Du kan sedan fortsätta att arbeta med filerna både via Office på webben och via Office-programmet om du har tillgång till det på datorn. Du kan dessutom spara filer direkt från Office-programmet på OneDrive.

## STARTA OFFICE PÅ WEBBEN

Family Safety

Kalender

Logga in på Office på webben via webbplatsen **office.com**, nu visas Microsoft Office startsida. Härifrån fortsätter du enkelt ditt arbete med något av dina senast använda onlinedokument, eller väljer att ladda upp nya dokument eller skapar nya dokument i de olika Office-apparna.

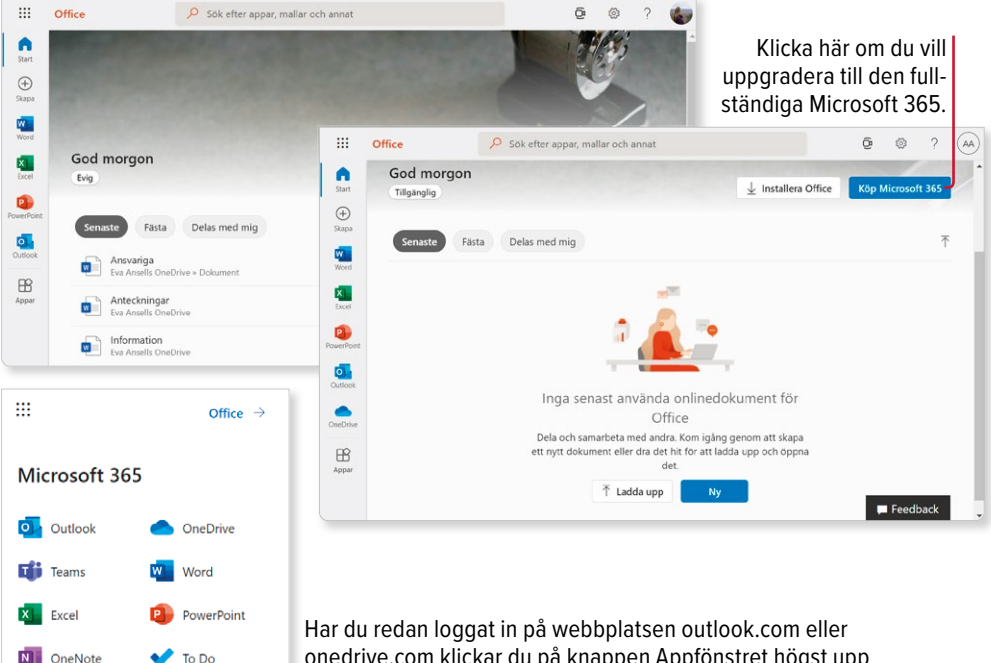

Har du redan loggat in på webbplatsen outlook.com eller onedrive.com klickar du på knappen Appfönstret högst upp till vänster för att visa de appar du har tillgång till. Klickar du på Office högst upp i fönstret visas Microsoft Office startsida.

### **Microsoft Office Startsida**

På startsidan visas de senaste onlinedokumenten som du har arbetat med. Har du filer som du delar med någon annan kan du välja att visa dessa. För att öppna någon av filerna klickar du bara på den, så öppnas den på en egen flik i webbläsaren.

Vill du hantera filen på något annat sätt kan du peka på den och klicka på **Fler alternativ** till höger om filnamnet. På menyn som visas kan du till exempel välja att öppna filen i webbläsaren eller i skrivbordsappen.

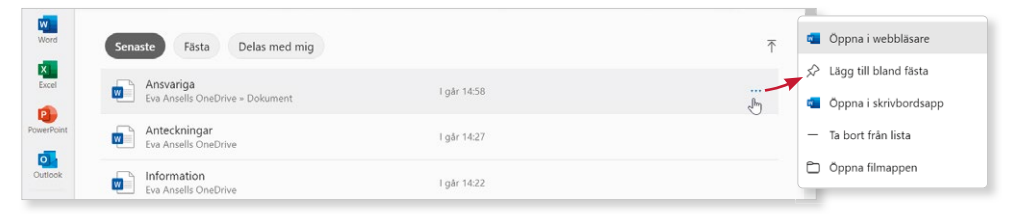

Vill du i stället direkt öppna önskad Office-app klickar du på den till vänster i fönstret. Du får sedan välja om du vill öppna något av de senast använda dokumenten, starta med ett nytt tomt dokument eller använda en mall för att skapa ett nytt dokument.

|            | Word                         | 🔎 Sök efter appar, mallar och annat                                                                                                    |                      | ē 🐵 ?                                                                                                    | e |
|------------|------------------------------|----------------------------------------------------------------------------------------------------|----------------------|----------------------------------------------------------------------------------------------------|---|
| 6<br>Start | Nytt                         |                                                                                                    |                      |                                                                                                    |   |
| Ð          | Nya dokument sparas i: 🌰     | OneDrive Dölj mallar ^                                                                                                    |                      |                                                                                                    |   |
| kapa       |                              | The second second secon |                      | The second second secon |   |
| Vord       |                              |                                                                                                    |                      | The second second secon |   |
| xcel       | Nytt tomt dokume             | nt Allmänna anteckningar                                                                                                    | Uppsats i APA-format | Uppsats i MLA-format                                                                                                    |   |
| erPoint    |                              |                                                                                                    |                      | Fler mallar $ ightarrow$                                                                                                    |   |
| itlook     | Senaste Fästa                | Delas med mig                                                                                                    |                      | $\uparrow$                                                                                                    |   |
| ppar       | Rapport<br>Eva Ansells OneDr | ive                                                                                                    | 5 min sedan          |                                                                                                    |   |
|            | Ansvariga                    | los o Delament                                                                                                    | 16 min sedan         | Ecodback                                                                                                    |   |

I de flesta fall öppnas filerna på nya flikar i webbläsaren, vilket gör att du kan arbeta med flera dokument samtidigt. Har du endast en flik öppen kan du återgå till Office startsida genom att klicka på knappen **Appfönstret** följt av **Office**.

### Programfönstret

När du skapar eller öppnar ett dokument visas programfönstret. Programfönstren liknar varandra i de olika Office-apparna och innehåller följande delar:

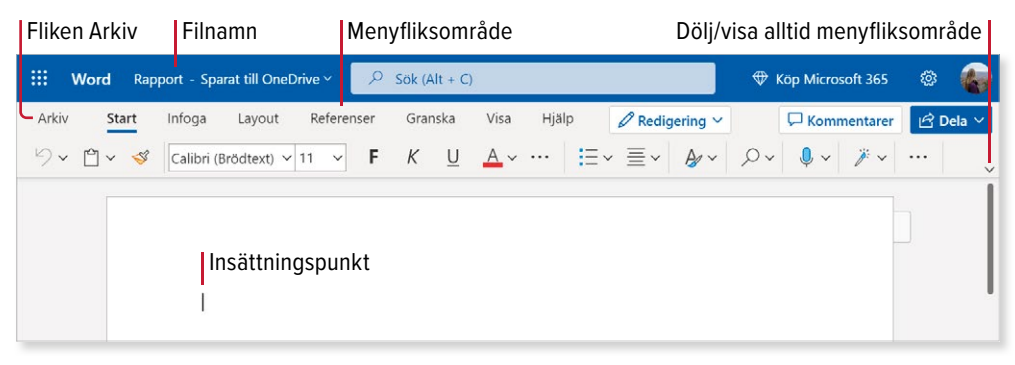

Menyfliksområdet innehåller ett antal flikar som är anpassade för olika aktiviteter. För att välja ett kommando visar du först önskad flik genom att klicka på den, och klickar sedan på önskat kommando.

På fliken **Start** finns de vanligaste kommandona i programmet, och på fliken **Arkiv** hittar du kommandon för att hantera filerna, till exempel skapa och öppna filer.

| ©<br>6<br>0<br> | Start<br>Ny<br>H | okument Al                               | Imanna antecknin | Uppsats i APA-format |
|-----------------|------------------|------------------------------------------|------------------|----------------------|
|                 | Senaste          |                                          |                  |                      |
|                 | An:<br>Eva       | svariga.docx<br>Ansells OneDrive » Dokum | nent             |                      |
|                 | Mn<br>Eva        | teckningar.docx<br>Ansells OneDrive      |                  |                      |
|                 | P Info<br>Eva    | ormation.docx<br>Ansells OneDrive        |                  |                      |

## HANTERA FILER

### Öppna filer

För att öppna någon av de senaste filerna klickar du på den på startsidan i Office eller respektive app. Visas inte filen där, kan du öppna den via OneDrive.

Redigeringsläget är aktivt som standard och du kan redigera filen direkt i webbläsaren. Vill du inte riskera att göra några ändringar i dokumentet kan du klicka på **Redigering** och välja **Visning** på menyn.

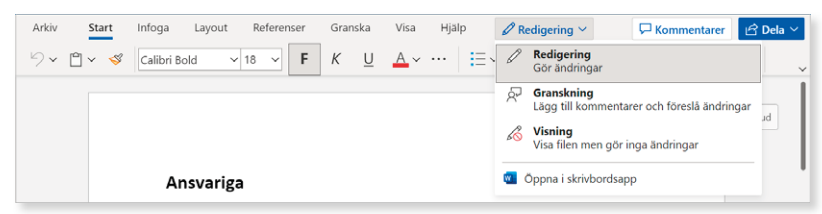

Vill du fortsätta redigeringen i programmet på datorn, kan du välja **Öppna i** skrivbordsapp på samma meny.

Har du installerat Microsoft 365 kan du öppna filen på din egen dator. Genom att logga in i Microsoft 365 med ditt Microsoft-konto, kan du öppna filer som finns på OneDrive direkt från skrivbordsprogrammen.

### Spara filer

När du arbetar i Office med dokument på webben, sparas alla dina ändringar automatiskt. Du behöver alltså inte själv tänka på att spara filerna.

Vill du spara en kopia av filen på OneDrive eller byta namn på den, visar du fliken **Arkiv** och klickar på **Fler filalternativ**, välj **Spara som** på menyn som visas följt av önskat kommando. Här kan du även ladda ner en kopia av filen.

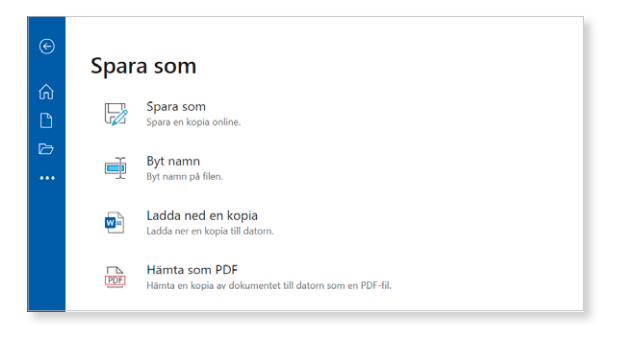

### Stänga filer

När du är färdig med filen kan du stänga fliken som den visas i. Klicka på knappen **Stäng** till höger om fliken.

| Mio  | rosoft Office Startsida | ×          | Ansvariga.doc     | x - Microsoft Word | ) +     |
|------|-------------------------|------------|-------------------|--------------------|---------|
| С    | https://onedriv         | ve.live.co | n/edit.aspx?resid | =DF7AB989EB9BAC    | 7E!5231 |
| Word | Ansvariga - Sparat      | till One[  | ive 🗸 🔎 Sō        | k (Alt + C)        |         |

### Skapa och namnge filer

Via startsidan i Office kan du skapa nya Office-dokument. Klicka på **Skapa**, välj önskad filtyp och namnge sedan filen. Vill du senare byta namn på filen klickar du på filnamnet högst upp och skriver ett nytt namn i rutan **Filnamn**.

|            | Office            | Sök efter appar,           | mallar och annat   |                      |                     | ĝ   | 0         | ? 🍖                       |                     |
|------------|-------------------|----------------------------|--------------------|----------------------|---------------------|-----|-----------|---------------------------|---------------------|
| G<br>Start |                   |                            |                    |                      |                     |     | Word      | Dokument - Sparat till On | eDrive 🖌 🔎 Sök (Alt |
| •          | Skapa             |                            |                    |                      |                     | A   | Filnamn   |                           | nsk                 |
| Skapa      |                   |                            |                    |                      |                     | 5   | Protoko   | ui -                      | .docx               |
| Word       |                   |                            |                    |                      |                     |     | Plats     |                           |                     |
| Excel      |                   |                            |                    |                      |                     |     |           | OneDrive                  |                     |
|            | Dokument<br>Word  | Presentation<br>PowerPoint | Arbetsbok<br>Excel | Formulär<br>Forms    | Frågesport<br>Forms |     | C         |                           |                     |
| PowerPoint |                   |                            |                    |                      |                     |     | Sparat ti | II OneDrive               |                     |
| Outlook    |                   |                            |                    |                      |                     |     | O Ver     | sionshistorik             |                     |
| m          | Börja med en mall |                            |                    |                      |                     |     | 0 10      |                           |                     |
| Appar      | A Rekommendera    | s 🖵 Presentationer         | E Meritförteck     | ningar och följebrev | C Kalendrar         | ) ( | Mer ~     |                           |                     |
|            | > 🗱 Excel         |                            |                    |                      |                     |     | 💻 Feed    | back                      |                     |

Utgår du från OneDrive kan du också skapa nya filer. Du kan då välja att skapa filen i en speciell mapp genom att först öppna aktuell mapp och därefter klicka på **Nytt** och välja önskad filtyp.

Har du redan öppnat appen kan du skapa en ny fil genom att visa fliken **Arkiv** och klicka på **Ny**. Här har du möjlighet att välja mellan att skapa ett tomt dokument eller att basera det nya dokumentet på någon av de mallar som finns i programmet.

| + Nytt ~                 |
|--------------------------|
| 🔁 Марр                   |
| Word-dokument            |
| Excel-arbetsbok          |
| PowerPoint-presentation  |
| OneNote-anteckningsbok   |
| Forms-undersökning       |
| Oformaterat textdokument |

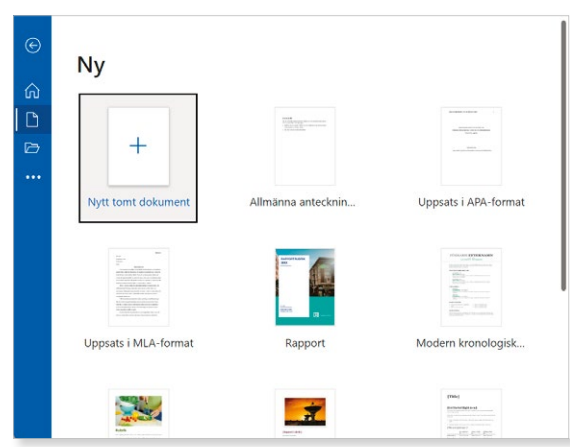

# IT FÖR SENIORER Windows 11

Det här är en bok för dig som behöver grundläggande kunskaper om hur du använder datorn och hur du surfar på internet. Vi börjar med att titta på Windows 11 som är grunden i datorn. Du kommer steg för steg att få lära dig hantera både skrivbordet och Start-menyn med dess lättanvända appar. Vi visar hur du kan anpassa Windows och vad du ska tänka på vad gäller säkerheten på datorn. Du får sedan lära dig vad som behövs för att kunna surfa på internet och hur du gör för att söka efter information på webben. Vi tipsar dessutom om några användbara e-tjänster som du kan ha stor nytta av i vardagen.

I boken går vi även igenom hur du skickar e-post, hanterar mappar och filer samt hur du sparar och tittar på foton i datorn.

I Windows 11 är det lätt att hantera filer på OneDrive som är en webbaserad lagringstjänst. Via OneDrive har du även tillgång till Office på webben. I boken kommer du att få lära dig att hantera filer på OneDrive och att skapa dokument i Word, arbetsböcker i Excel och presentationer i PowerPoint. Det enda som krävs för att använda OneDrive och Office på webben är ett Microsoft-konto, vilket är helt gratis.

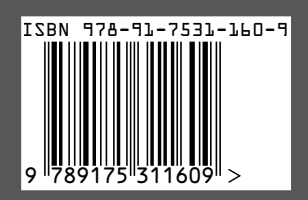

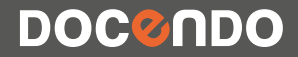